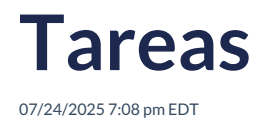

## View in English

En esta sección se muestran las actividades y tareas asignadas por los docentes, así como las evaluaciones.

| <b>q</b> Searc |                                                                                 |        |       | All        | <ul> <li>✓ Due<br/>Any tim</li> </ul> | ie 👻 All     |   |
|----------------|---------------------------------------------------------------------------------|--------|-------|------------|---------------------------------------|--------------|---|
| TYPE           | TITLE                                                                           | STATUS | SCORE | ASSIGNED   | DUE                                   | STUDENTS     |   |
| ¢              | prueba regular assignment 18/12/2024<br>prueba regular assignment<br>18/12/2024 | active | -     | 2024-12-18 | 2024-12-24                            | 盎 0/1        | : |
| £              | Assignment for notification view<br>Assignment for notification<br>view         | closed | 100%  | 2024-12-17 | 2024-12-18                            | <b>å</b> 1/1 | : |
| ¢              | Assignment prueba 10/12/2024<br>prueba 10/12/2024                               | active | -     | 2024-12-10 | 2024-12-24                            | 盎 0/1        | : |
| C              | Assignment 1 with CTM - PROD<br>Assignment 1 with CTM                           | closed | -     | 2024-12-09 | 2024-12-10                            | <b>ಜ</b> 0/1 | : |
| S              | iread assignment PM<br>iread assignment PM                                      | closed | 25%   | 2024-12-05 | 2024-12-06                            | <b>å</b> 1/1 | : |
| £              | Validación de score                                                             | closed | 67%   | 2024-12-02 | 2024-12-03                            | <b>杰</b> 1/1 | : |

La información que se muestra en esta sección incluye:

- Tipo de asignación
  - Clase
  - Yo leo
  - Prueba
- Estado de actividad
  - Activo
  - No iniciado
  - $\circ$  Cerrado
- Puntuación (se muestra en porcentaje e indica si hay notas pendientes)
- Fecha de asignación
- Fecha de vencimiento
- Estudiantes enviados

Haz clic en el icono con los tres puntos para editar o eliminar o reabrir una actividad.

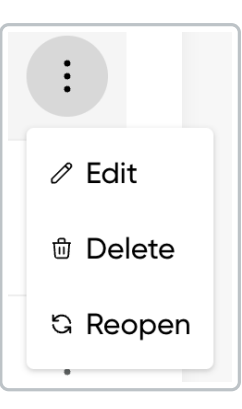

| Opción de edición                                                                                                    | Opción de eliminar                                                                                                  | Opción de reabrir                                                                                |
|----------------------------------------------------------------------------------------------------|----------------------------------------------------------------------------------------------------|--------------------------------------------------------------------------------------------------|
| Edit ossignment X<br>Barta Construction and the second second | Delete assignment. The                                                                                              | Recpen assignment ×<br>E General Content 20 Students<br>Thereis No 2005<br>Instantant<br>Process |
| Statute State Stat    | Confirm action will remove the assignment. The contents will remain in the system, but you cannot undo this action. | Trai/2025                                                                                        |

Una vez que un estudiante haya enviado la actividad, ésta no podrá editarse ni eliminarse.

Hay una barra de búsqueda y filtros disponibles para tipo de tarea, estado y fecha de vencimiento para localizar las tareas de manera más eficiente.

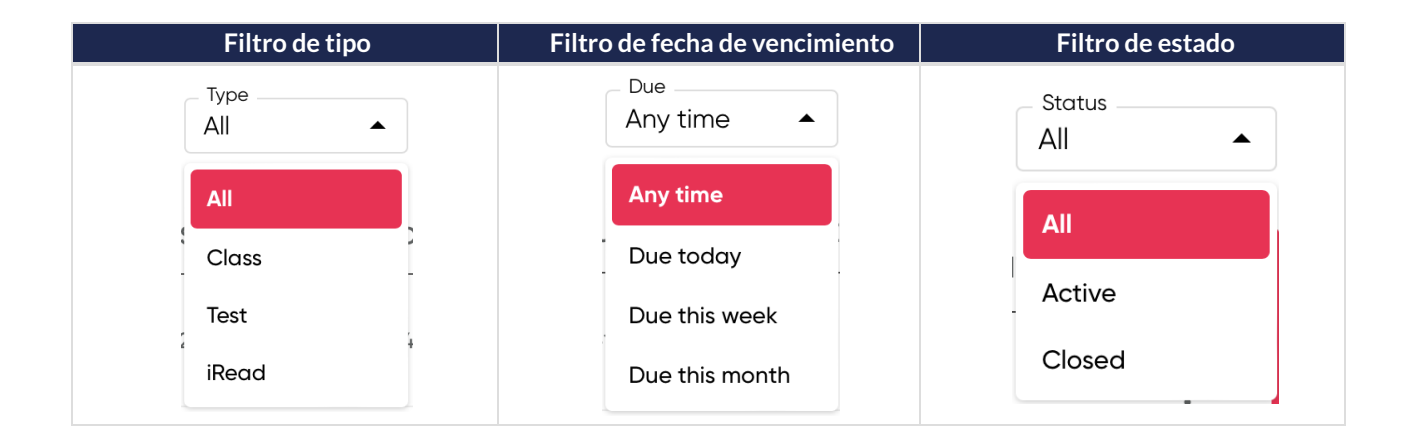

Recuerda: El < Auto-Submit> es una función que se activa automáticamente cuando el tiempo para realizar una actividad se termina y el alumno no ha hecho clic en "Enviar". En ese momento, el sistema envía de forma automática las respuestas que el estudiante haya alcanzado a completar, asegurando que su trabajo no se pierda y que el profesor reciba lo que logró contestar.

## ¿Cómo se visualiza?

Si el estudiante realizó solo 1 de las 4 actividades asignadas, en el apartado**Score>** aparecerá un guión (–) en las actividades no realizadas, lo cual indica que no fueron completadas. El promedio total refleja únicamente la calificación obtenida en la actividad que sí fue realizada.

| ٠ |
|---|
| ٠ |
|   |

|                                                                                                    | eral 🗲 Content 🖁                              | Students                                               |                 |              |  |
|----------------------------------------------------------------------------------------------------|-----------------------------------------------|--------------------------------------------------------|-----------------|--------------|--|
| 5                                                                                                    |                                               |                                                        |                 |              |  |
| Open each activity, read the instructions and submit your answers. Start date 24/04/2025 Due date 25/04/2025 |                                               |                                                        |                 |              |  |
|                                                                                                    |                                               |                                                        | PROGRESS<br>1/4 | SCORI<br>22% |  |
| 🖵 Uni<br>PR/                                                                                                 | t 1 and 2 REVIEW and<br>ACTICE, Grammar 1     | Personal Best B1 eStudent's Book<br>- American English | <b>S</b>        | 88%          |  |
| 🖵 Uni<br>PR/                                                                                                 | t 1 and 2 REVIEW and<br>ACTICE, Personal Best | Personal Best B1 eStudent's Book<br>- American English | -               | -            |  |
|                                                                                                    | t 1 and 2 REVIEW and<br>ACTICE, Vocabulary 1  | Personal Best B1 eStudent's Book<br>- American English | -               | -            |  |
| 🖵 Uni<br>PR/                                                                                                 |                                               |                                                        |                 |              |  |

Al vencer el tiempo establecido de entrega, el envío de auto-submit se realiza a las 10:00h CET(Hora Central Europea).